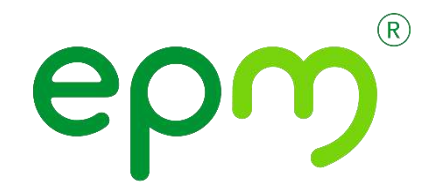

Guía de Usuario para el registro como proveedor del Grupo EPM

Vicepresidencia Suministros y Servicios Compartidos Unidad Diversidad y Desarrollo de Proveedores

EMPRESAS PÚBLICAS DE MEDELLIN E.S.P. Número de Páginas 18

# Tabla de Contenido

|    | INTRO   | DUCCION                                                              | 2  |
|----|---------|----------------------------------------------------------------------|----|
| 1. | CON     | JTEXTO                                                               |    |
|    | 1.1.    | Objetivo                                                             |    |
|    | 1.2.    | Alcance                                                              |    |
|    | 1.3.    | Definiciones                                                         | 3  |
| 2. | DES     | ARROLLO                                                              |    |
|    | Registi | ro de proveedor nuevo                                                | 4  |
|    | Paso    | o 1: Creación de la cuenta en la Red de Proveedores de ARIBA Network | 4  |
|    | PAS     | O 2: Diligenciar, gestionar o completar el formulario del Grupo EPM  | 6  |
|    | PAS     | O 3: Recibir confirmación de la aprobación de su Registro            | 14 |
|    | Actual  | izaciones del cuestionario de registro                               | 16 |
|    | Recup   | eración de usuario o contraseña                                      | 17 |
|    | Canale  | es de atención:                                                      | 17 |
| 3. | DOC     | CUMENTOS DE REFERENCIA                                               |    |
| 4. | ANE     | xos                                                                  |    |
|    | 0%      | GMALONIN                                                             |    |

# **INTRODUCCIÓN**

El registro tiene como objetivo capturar información de todas las personas naturales o jurídicas que deseen tener una relación contractual con el Grupo EPM. La información consignada será usada sólo para fines relacionados con los procesos internos del Grupo y servirá como insumo para establecer requisitos y condiciones de participación en los procesos de contratación.

Es responsabilidad de la persona natural o jurídica mantener actualizada la información de su perfil, así como la de los usuarios que tendrán acceso a la aplicación para interactuar en los diferentes eventos.

El Grupo EPM no solicita dinero ni cobro alguno por el diligenciamiento del registro ni se realizan visitas para corroborar información alguna.

Tener presente: Completar este formulario puede tomar 30 minutos aproximadamente, para ello deberá tener a la mano los documentos que apliquen para el registro. Dicha información debe acompañarse de su traducción en inglés o español si su idioma de origen es otro.

Lo invitamos a conocer toda la información del registro ingresando al siguiente link: <u>https://cu.epm.com.co/proveedoresycontratistas/contratacion/como-ser-proveedor-o-</u> <u>contratista/registrate-como-proveedor</u>

Allí encontrará instructivos y videos tutoriales.

GMALC.

A continuación, la siguiente guía le permitirá completar de manera exitosa los pasos del registro.

# **1. CONTEXTO**

#### 1.1. Objetivo

Este documento detalla el paso a paso para realizar el registro como proveedor y así ser visible para cualquiera de las compañías del Grupo EPM, entre ellas en Colombia: EPM, sus filiales Centrales Eléctricas del Norte de Santander S.A. E.S. P - CENS, Electrificadora de Santander S.A. – ESSA, Empresa de Energía del Quindío S.A ESP. - EDEQ - Central Hidroeléctrica de Caldas S.A. E.S.P. CHEC y EMVARIAS; en Guatemala, las filiales de la Corporación EEGSA -AMESA, COMEGSA, CREDIEEGSA, DECA II, EEGSA, ENERGICA, GESA, IDEAMSA, TRELEC- y en El Salvador la filial DELSUR.

# 1.2. Alcance

Este procedimiento es de utilidad para toda aquella persona natural o jurídica, que desee registrarse en el sistema de información para proveedores y contratistas de las compañías del Grupo EPM. Por lo tanto, el registro aprobado de los proveedores y quienes desean serlo, podrán ofrecer sus productos y servicios y participar en las solicitudes de ofertas a las cuales se invitan, vinculándose al Grupo EPM a través de la herramienta ARIBA.

## 1.3. Definiciones

**Ariba:** Es la plataforma en la nube, globalmente usada, que le permitirá al Grupo EPM comunicarse de manera efectiva con los proveedores y ser más eficientes en la contratación.

**Ariba Network:** Red de proveedores de ARIBA que facilita que los compradores y proveedores colaboren en las transacciones, fortalezcan sus relaciones y descubran nuevas oportunidades de negocio. Los compradores pueden gestionar todo el proceso de adquisiciones desde la fuente hasta la liquidación, controlando el gasto, encontrando nuevas fuentes de ahorro y construyendo una cadena de suministro saludable y ética. Los proveedores pueden ayudar a los compradores a lograr sus objetivos de transformación de adquisiciones, al tiempo que aumentan la satisfacción del cliente, simplifican el ciclo de ventas y mejoran el flujo de caja.

**Red de Proveedores:** Son aquellas personas naturales o jurídicas que hacen parte del registro de proveedores en Ariba Network.

**Registro Ariba:** Procedimiento utilizado por los proveedores y clientes para darse a conocer en la red global de Ariba y crear su cuenta de usuario en la misma.

Proveedor: Persona natural o jurídica, que potencialmente puede suministrar bienes o servicios al Grupo EPM.

**Registro proveedor EPM:** Procedimiento utilizado para darse a conocer como proveedor para el Grupo EPM y donde se debe entregar información clave que permita caracterizarlos.

# 2. DESARROLLO

Para auto registrarse como proveedor del Grupo EPM es necesario completar los siguientes tres pasos:

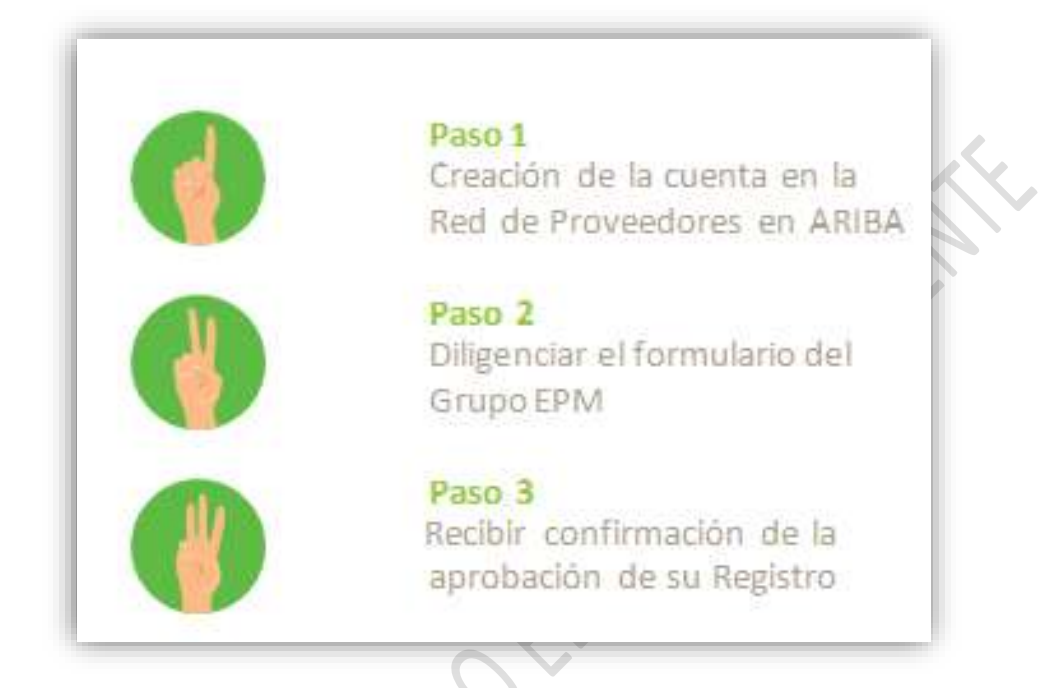

Registro de proveedor nuevo

Paso 1: Creación de la cuenta en la Red de Proveedores de ARIBA Network.

Para iniciar su registro deberá crear una cuenta en Ariba Network, para esto puede dar clic en el siguiente enlace: <u>https://grupoepm.supplier-eu.ariba.com/</u>

Así mismo, desde la página web de la filial del Grupo EPM o en <u>www.epm.com.co</u> en la sección de Proveedores y Contratistas /contratación / registro, encontrará material de apoyo como guías, instructivos, infográfico con los pasos y videos tutoriales que ilustran todo este proceso.

En la página de ARIBA, inicie su registro dando clic en la opción ¿Es nuevo en Ariba? "Regístrese ahora".

| SAP Ariba                                        |                                                               |
|--------------------------------------------------|---------------------------------------------------------------|
|                                                  | Supplier Digital Summit Archives                              |
| Inicio de sesión de proveedor                    | Here you'll find replays from<br>events curated for you, when |
| Nombre de usuario                                | advance your learning.                                        |
| Contraseña                                       | Más información                                               |
| Inicio de sesión                                 |                                                               |
| Ha otvistado el nombre de sisuario la contraseña |                                                               |
|                                                  |                                                               |

Tenga en cuenta que, si usted ya se encuentra registrado en ARIBA como proveedor de otras empresas, debe ingresar en esta misma opción ¿Es nuevo en Ariba? "Regístrese ahora", e iniciar sesión relacionando el nombre de usuario y contraseña con los que normalmente entra a la plataforma para vincular la cuenta de su organización al perfil del Grupo EPM.

| Commerce Cloud?<br>Si ya tiene una cuenta de Ariba Commerce Cloud, Ariba Discovery o Ariba Network, haga clic aquí para iniciar sesión: | Commerce Cloud?<br>Si ya tiene una cuenta de Ariba Commerce Cloud, Ariba Discovery o Ariba Network, haga clic aquí para iniciar sesión:<br>Inicio de sesión | Registro               | n Grupp EPM en àriba, tiene que te  | ner una cuenta de áriha Commerce Ciou         | Grup       | o epm |
|----------------------------------------------------------------------------------------------------|----------------------------------------------------------------------------------------------------|------------------------|-------------------------------------|-----------------------------------------------|------------|-------|
| Si ya tiene una cuenta de Ariba Commerce Cloud, Ariba Discovery o Ariba Network, haga clic aquí para iniciar sesión:                    | Si ya tlene una cuenta de Ariba Commerce Cloud, Ariba Discovery o Ariba Network, haga clic aquí para iniciar sesión:<br>Inicio de sesión                    | Commerce Cloud?        |                                     |                                               |            |       |
| Si ya tiene una cuenta de Ariba Commerce Cloud, Ariba Discovery o Ariba Network, haga clic aquí para iniciar sesión:                    | Si ya tiene una cuenta de Ariba Commerce Cloud, Ariba Discovery o Ariba Network, haga clic aquí para iniciar sesión: Inicio de sesión                       |                        |                                     |                                               |            |       |
|                                                                                                    | tinicio de sesión                                                                                                    | Si ya tiene una cuenta | Ariba Commerce Cloud, Ariba Discove | ery o Ariba Network, haga clic aqui para inic | ar sesión: |       |

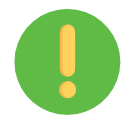

#### Importante:

El logo del Grupo EPM se debe visualizar en la parte superior derecha de la pantalla, de lo contrario, el proveedor no estará vinculando su cuenta al portal del Grupo EPM en la plataforma ARIBA.

Inicie su registro con la información básica de su empresa para la creación del usuario en la aplicación web del autoregistro de proveedores ARIBA - Grupo EPM.

En este mismo espacio ingrese la información del usuario y acepte las condiciones de uso y privacidad, finalmente dar clic en el botón "Registrar".

|     | Registro<br>Para hacer negocios con Grupo EP                     | M en Ariba, tiene que tener una    | cuenta de Ariba Commerc     | Grupo ep                                                                                                    | Registrar                                                                         |
|-----|------------------------------------------------------------------|------------------------------------|-----------------------------|----------------------------------------------------------------------------------------------------|-----------------------------------------------------------------------------------|
|     | Commerce Cloud?                                                  |                                    |                             |                                                                                                    |                                                                                   |
|     | Al un fann une comte de folhe Prese                              | nave Alexat Aiba Biccause a dab    | a Notanic have efferted     | en laining malder                                                                                                    |                                                                                   |
|     | Di ya tene una cuenta de Antia Come                              | nerce cloud, Ariba Discovery 5 Art | on minwork, hage car advi p | ra inclar sesion:                                                                                                    |                                                                                   |
|     | Inicio de sesión                                                 |                                    |                             |                                                                                                    |                                                                                   |
|     | Inicio de sesión                                                 |                                    |                             |                                                                                                    |                                                                                   |
|     | Información de la empre                                          | 958                                |                             |                                                                                                    | La cuenta St                                                                      |
| 3   | Información de la empre                                          | 250                                |                             | * Indica un campo obligatorio                                                                                                    | La cuenta St<br>de Ariba Net<br>es gratuita                                       |
|     | Información de la empre<br>Nombre de la empresa:*                | 250                                |                             | * Indica un campo obligatorio                                                                                                    | La cuenta S<br>de Ariba Ne<br>es gratuita<br>¿Tiene ya una cu                     |
| e C | Información de la empre<br>Nombre de la empresa!*<br>PatuRegor:* | Colombia (COL)                     | ~                           | <ul> <li>Indica un campo obligatorio</li> <li>Si su empesa llementa de ona ótoina, entratuzas la<br/>descrito na la ódoina central. Ma a columa, sueno</li> </ul> | La cuenta S<br>de Ariba Ne<br>es gratuita<br>¿Tiere ya una cu<br>Inicio de sesión |

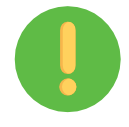

La persona que aquí se registre, será el administrador principal del perfil de su empresa en el aplicativo ARIBA, tiene la responsabilidad de la cuenta y de la creación de los usuarios a interactuar en los eventos y tareas de contratos.

Una vez creada la cuenta en ARIBA, recibirá una notificación al correo electrónico registrado, para activar la cuenta. Ejemplo:

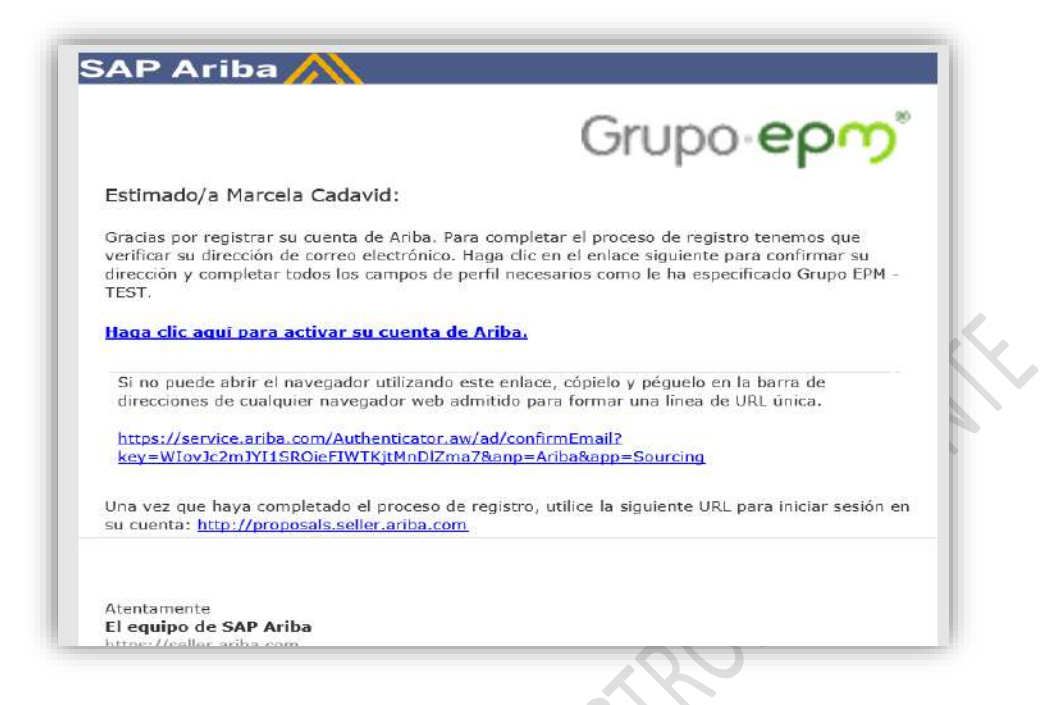

Nota: Si se le presenta algún inconveniente, cierre todas las ventanas de ARIBA que tenga abiertas e ingrese nuevamente con el usuario y la contraseña creada. Una vez active la cuenta, podrá diligenciar el formulario para el Grupo EPM.

PASO 2: Diligenciar, gestionar o completar el formulario del Grupo EPM

Al diligenciar el formulario del Grupo EPM, debe tener en cuenta que:

- Es necesario adjuntar los documentos solicitados en el formulario del registro, ya que, con esta información, EPM y las filiales del Grupo EPM podrán evaluar aspectos legales, financieros y comerciales que fortalezcan los lazos con este grupo de interés.
- ✓ Si el proveedor ya realizó su registro y fue aprobado, podrá hacer "Autogestión" de la actualización de su perfil las veces que lo considere necesario, aunque siempre deberá esperar confirmación de la aprobación de su registro.
- ✓ El tamaño máximo por archivo a adjuntar debe ser de 100MB.
- La información aquí suministrada pasará por un proceso de validación, del cual también Ilegará confirmación a la cuenta matriculada.

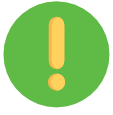

En el formulario podrás ir guardando como borrador los avances en la aplicación para garantizar la efectividad del envío de la información.

Generalidades:

Los documentos por adjuntar dependen del registro a realizar, éstos son:

| Persona Natural                                                                                                    | Persona Jurídica                                                                                                    |
|----------------------------------------------------------------------------------------------------|----------------------------------------------------------------------------------------------------|
| • Registro Único Tributario - RUT o el equivalente que lo acredite en su país de origen. Vigente *                                                                                                    | •Registro Único Tributario - RUT o el equivalente que lo acredite en su país de origen. Vigente *                                                                                                    |
| • Registro Mercantil / Patente Empresa si es<br>Persona Natural con Establecimiento de comercio.<br>Vigente.                                                                                                    | •Certificado de Existencia y Representación legal o<br>el equivalente que lo acredite en su país de origen.<br>Vigente *                                                                                                    |
| • Documento identificación de la persona que se esté registrando. *                                                                                                    | •Documento identificación del Representante<br>Legal. *                                                                                                    |
| • Estados Financieros (último cierre fiscal) - Estado<br>de situación financiera (Balance General), Estado<br>del resultado integral (Estado de Resultados) con<br>las firmas respectivas, Notas aclaratorias,<br>Dictamen del revisor fiscal, Certificación de los<br>Estados Financieros y Certificado de la Junta<br>Central de Contadores, del contador y del Revisor<br>Fiscal – Si aplica- * | • Estados Financieros (último cierre fiscal) - Estado<br>de situación financiera (Balance General), Estado<br>del resultado integral (Estado de Resultados) con<br>las firmas respectivas, Notas aclaratorias,<br>Dictamen del revisor fiscal, Certificación de los<br>Estados Financieros y Certificado de la Junta<br>Central de Contadores, del contador y del Revisor<br>Fiscal – Si aplica- * |
| •También puedes adjuntar si tienes certificados<br>como: ISO 9001, 14001, 31000, ISO 45001, 28000,<br>BASC, Certificación OEA, Carencia de Sustancias<br>Químicas y Estupefacientes (CCITE), Gases Efecto<br>Invernadero y/o Carbono neutral.                                                                                                    | •También puedes adjuntar si tienes certificados<br>como: ISO 9001, 14001, 31000, ISO 45001, 28000,<br>BASC, Certificación OEA, Certificado de Carencia de<br>Informes por Tráfico de Estupefacientes (CCITE),<br>Gases Efecto Invernadero y/o Carbono neutral.                                                                                                    |
| • Adicionalmente puedes acreditar experiencia de contratos ejecutados, que estén debidamente certificados por la entidad contratante.                                                                                                    | •Adicionalmente, puedes acreditar experiencia de contratos ejecutados, que estén debidamente certificados por la entidad contratante.                                                                                                    |

Nota: Los campos señalados con un asterisco (\*), son obligatorios.

El cuestionario de perfil de Proveedores y Contratistas del Grupo EPM lo componen las siguientes secciones:

Declaraciones y autorizaciones:

Las declaraciones y autorizaciones incluyen la autorización del Tratamiento de Datos Personales y la aceptación de las declaraciones sobre la Prevención y Control al Lavado de Activos y Financiación del Terrorismo. En el formulario a diligenciar usted podrá descargar de la palabra **Referencias** los documentos para su lectura y comprensión, así mismo, aceptar para continuar con el proceso de registro en la plataforma.

| 1.2 Declaraciones y autorizaciones                                                                                                    |                                                        | ^                            |
|----------------------------------------------------------------------------------------------------|--------------------------------------------------------|------------------------------|
| Hago constar que he leído y comprendido las declaraciones y autorizaciones, al igual que la guía<br>términos y condiciones del registro en el sistema de información. En los siguientes numerales po<br>Referencias los documentos para su lectura y comprensión. En caso de no estar de acuerdo, po<br>electrónico: Recyproco@epm.com.co, indicando su justificación.                                                                                                    | a de inscripción<br>drá descargar o<br>r favor escriba | , los<br>le las<br>al correo |
| 1.2.1 Acepto la Política de Tratamiento de Datos Personales. Descargar 📓 Referencias 🗸                                                                                                    | * Sí                                                   | ~                            |
| 1.2.2. Acento que la organización no está incluida en Listas Vinculantes. Descargar 📓                                                                                                    | *                                                      |                              |
| A REAL PROPERTY AND A DESCRIPTION OF A DESCRIPTION OF A D |                                                        |                              |

#### Información general:

Una vez acepte las condiciones de las "Declaraciones", debe seleccionar su relación con el Grupo EPM, como proveedor, comprador u otro tercero, de allí dependerá el formulario a diligenciar y los procesos de contratación a participar.

<u>Comprador</u>: Persona natural o jurídica que potencialmente compraría un bien de algún almacén de aprovechamientos del Grupo EPM.

<u>Otro Tercero</u>: Es aquella persona natural o jurídica que potencialmente tendría una relación contractual con el Grupo EPM para las contrataciones en: Vinculaciones publicitarias, seguros, recaudo, prestación de servicios de salud, oferta de servicios, mercados energía mayorista del mercado secundario, mercado energía a largo plazo, conexos de endeudamiento, conexión operador de red, compra, suministro y transporte de gas natural compra de Energía, acuerdo de conexión de redes para urbanizadores, administración fiduciaria.

<u>Proveedor</u>: Persona natural o jurídica, nacional o extranjera, que potencialmente puede suministrar bienes o servicios al Grupo EPM.

Nota: Si aplica como proveedor y a la vez como comprador u otro tercero, debe registrarse como "Proveedor".

En esta sección deberás descargar y aceptar el Manual de conducta para Proveedores y

Contratistas, suministrar información básica de la organización, seleccionar los bienes o servicios que su empresa ofrece, de acuerdo con las categorías de EPM y al código de las Naciones Unidas que deben ser igual a 8 dígitos.

Mira las imágenes de apoyo:

| 3 Naturaleza jurídica                                               | Persona Jurídica 🗸                                                                                                    |                                                                                                    |                                                                                                    |                                                                                        |                                                         | Documentos de r                                                          | referencia                                                             |                                                       |
|---------------------------------------------------------------------|----------------------------------------------------------------------------------------------------|----------------------------------------------------------------------------------------------------|----------------------------------------------------------------------------------------------------|----------------------------------------------------------------------------------------|---------------------------------------------------------|--------------------------------------------------------------------------|------------------------------------------------------------------------|-------------------------------------------------------|
| Tipo de identificación                                              | Nit                                                                                                    | v                                                                                                    |                                                                                                    |                                                                                        |                                                         | 🖟 Manual_o                                                               | de_Conducta_para_Pro                                                   | oveedores_y_Contratistas.p                            |
| 5 Identificación (EINKORIO                                          | Fisca: debe ser ingresado sin dij                                                                                                    | go de veificación y sin pun                                                                                                    | os. Las demás rociones no deber                                                                                 | n contener caracteriss especiale                                                       | 5)                                                      | Suppliers                                                                | _and_Contractors_Mar<br>is los adjuntos                                | nual_of_Conduct_of_Grupo                              |
|                                                                     |                                                                                                    |                                                                                                    |                                                                                                    |                                                                                        |                                                         |                                                                          |                                                                        |                                                       |
| regunta                                                             | 1                                                                                                    | :                                                                                                    |                                                                                                    | ÷                                                                                      | :                                                       | ÷                                                                        | ;                                                                      |                                                       |
| 6 Categoría                                                         | as Grupo EPM                                                                                                    | · · · · · · · · · · · · · · · · · · ·                                                                                                    |                                                                                                    | · : · · · · · · · · · · · · · · · · · ·                                                | 1<br>1                                                  | · · · · · · · · · · · · · · · · · · ·                                    |                                                                        | •••••                                                 |
| 6.1 Desca<br>categorías<br>experiencia<br>personas ju<br>proveedore | rgue el Excel ad<br>de bienes o serv<br>i: en caso de no<br>irídicas. RUT pa<br>es extranjeros o                                                                                                    | junto en la pa<br>vicios ofrecido<br>contar con e<br>ra personas n<br>ubicados fuer                                                                                                    | alabra " <b>Referenc</b><br>s por su organiz<br>operiencia, el sop<br>aturales, o los d<br>a de Colombia.       | cias" al final de<br>ación al Grupo<br>porte será el ce<br>ocumentos que<br>Referencia | esta preg<br>EPM y qu<br>rtificado d<br>hagan su<br>as~ | unta como gu<br>e pueden ser<br>le existencia<br>Is veces en si          | uía y seleccion<br>r soportadas a<br>y representaci<br>u/el país de or | e aquí las<br>través de<br>ón legal para<br>igen para |
| 1                                                                   | *                                                                                                    | Aceites y Lu                                                                                                    | bricantes                                                                                                    | 1                                                                                      | 1                                                       | 1                                                                        |                                                                        | i.                                                    |
|                                                                     |                                                                                                    | Acumulador                                                                                                    | es, suministro y                                                                                                | regulación de t                                                                        | enslón                                                  |                                                                          |                                                                        |                                                       |
|                                                                     |                                                                                                    | Aisladores e                                                                                                    | léctricos                                                                                                    |                                                                                        |                                                         |                                                                          |                                                                        |                                                       |
| 1                                                                   |                                                                                                    | Almacenaje                                                                                                    |                                                                                                    | 4                                                                                      | ÷.                                                      | i.                                                                       |                                                                        | i.                                                    |
|                                                                     |                                                                                                    | Alquiler de (                                                                                                    | quipos para la 0                                                                                                | Operación                                                                              | i                                                       |                                                                          |                                                                        |                                                       |
| :                                                                   |                                                                                                    | Amoblamier                                                                                                    | nto y/o elemento                                                                                                | s de amoblami                                                                          | ento                                                    | į.                                                                       | :                                                                      | i                                                     |
|                                                                     | Image: A start of the start of the start                                                                                                    | Aprovechan                                                                                                    | nientos                                                                                                    |                                                                                        |                                                         | ÷                                                                        |                                                                        | ÷                                                     |
|                                                                     |                                                                                                    | Bombas, co                                                                                                    | mpresores y mol                                                                                                 | lores                                                                                  | i                                                       | i                                                                        |                                                                        |                                                       |
| 1                                                                   |                                                                                                    | Cables y Ala                                                                                                    | mbres                                                                                                    | 1                                                                                      | 3                                                       | ÷                                                                        | ÷                                                                      | į                                                     |
|                                                                     |                                                                                                    | $\sim$                                                                                                    |                                                                                                    |                                                                                        |                                                         |                                                                          |                                                                        |                                                       |
| 2.9 Sel<br>Unidas.<br>izquierd<br>experier                          | eccione los códig<br>Estos códigos del<br>a hasta encontrar<br>ncia). Máximo 20<br>puesta *(sel                                                                                                    | os de los biene<br>pen ser igual a<br>el producto a<br>códigos de las<br>eccione un valo                                                                                                    | is o servicios que :<br>8 dígitos, y los en<br>seleccionar. (Estos<br>actividades que su<br>or) [ seleccionar ] | su empresa ofrec<br>contrará en el filt<br>s códigos deben s<br>u organización re      | e, de acue<br>ro de búsq<br>seleccionar<br>aliza.       | rdo con el esta<br>ueda, despleg<br>se de acuerdo                        | ándar de las Nar<br>ando la flecha a<br>r con su objeto s              | ciones<br>o mano<br>social y/o                        |
| Res                                                                 |                                                                                                    |                                                                                                    |                                                                                                    |                                                                                        |                                                         |                                                                          |                                                                        |                                                       |
| Res                                                                 |                                                                                                    |                                                                                                    |                                                                                                    | V. 24.7                                                                                |                                                         |                                                                          |                                                                        |                                                       |
| Res                                                                 | ionar vator                                                                                                    | es para A                                                                                                    | pproved Co                                                                                                    | ommoditie                                                                              | S.,                                                     |                                                                          |                                                                        | 1                                                     |
| Res                                                                 | ionar vator                                                                                                    | es para A<br>cionados a                                                                                                    | pproved Co                                                                                                    | ommoditie                                                                              | s<br>Selecci                                            | onados ac                                                                | tualmente                                                              |                                                       |
| Res<br>Selecci<br>Agregar<br>Nombre                                 | ionar vatore<br>a los selecci<br>) Busca i                                                                                                    | es para A<br>cionados a<br>a actividad qu                                                                                                    | pproved Co<br>actualmente<br>e rev Bus                                                                          | ommoditie                                                                              | s<br>Selecció                                           | onados ac<br>Nombre †<br>Servicio de<br>construcción                     | tualmente                                                              |                                                       |
| Res<br>Selecci<br>Agregar                                           | ionar valore<br>a los selece<br>Busca<br>Busca<br>Electrón<br>Electrón                                                                                                    | es para A<br>cionados a<br>a actividad qu<br>ves<br>cos de<br>o                                                                                                    | pproved Co<br>actualmente<br>e mi Bus                                                                           |                                                                                        | s<br>Seleccia                                           | onados ac<br>Nombre †<br>Servicio de<br>construcción<br>de<br>acueductos | tualmente<br>10<br>72141110                                            |                                                       |
| Res<br>Selecci<br>Agregar<br>Nombre                                 | ionar valor<br>a los select<br>dusca l<br>sembre f<br>Frequent<br>Comput<br>Sistema<br>Sistema<br>Sistema                                                                                                    | es para A<br>cionados a<br>a actividad qu<br>icos de<br>o<br>ventes,<br>tos y<br>estéc<br>s Eléctricos<br>actón                                                                                                    | pproved Co<br>inclualmente<br>errei Bus<br>iD                                                                   | ommoditie                                                                              | s<br>Selecció<br>V                                      | onados ac<br>Nombre †<br>Sarvicio da<br>contracción<br>de<br>acueductos  | tualmente<br>10<br>72141119                                            |                                                       |
| Res                                                                 | ionar valore<br>a los select<br>Busca l<br>Busca l<br>Produce<br>Electión<br>Comput<br>Comput<br>Sistema<br>e illumin<br>Busca<br>Sistema<br>e illumin<br>Busca<br>Sistema<br>e illumin<br>Busca<br>Sistema<br>e illumin<br>Busca<br>Sistema<br>e illumin<br>Busca<br>Sistema<br>Busca<br>Sistema<br>Busca<br>Sistema<br>Busca<br>Sistema<br>Busca<br>Sistema<br>Busca<br>Sistema<br>Busca<br>Sistema<br>Busca<br>Sistema<br>Busca<br>Sistema<br>Busca<br>Sistema<br>Busca<br>Sistema<br>Busca<br>Sistema<br>Busca<br>Sistema<br>Sistema<br>Busca<br>Sistema<br>Busca<br>Sistema<br>Sistema<br>Sis | es para A<br>cionados a<br>a actividad qu<br>cos<br>too de<br>o<br>s Eléctricos<br>actór<br>ositivos y<br>inistros de<br>ejo de cable<br>ejo de cable                                                                                                    | pproved Co<br>inclualmente<br>in:<br>39<br>3933                                                                 | ommoditie<br>.car                                                                      | s<br>Selecció                                           | onados ac<br>Nombre d<br>Sarvicio de<br>construcción<br>de<br>acueductos | tualmente<br>10<br>72141119                                            |                                                       |
| Res                                                                 | ionar valore<br>a los select<br>bombre T<br>Produce<br>Election<br>Consum<br>Consum<br>Consu                                                                                                    | es para A<br>cionados a<br>a actividad qu<br>cos<br>too de<br>o<br>too de<br>o<br>too de<br>coalitoros de<br>eleitor de<br>cable<br>too de<br>too<br>eleitortos<br>eleitortos<br>el                                                                                                    | asi 3317                                                                                                    | ommoditie<br>                                                                          | s<br>Selecció<br>V                                      | onados ac<br>Nombre d<br>Sarvicio de<br>construcción<br>de<br>acueductos | tualmente<br>10<br>72141119                                            |                                                       |
| Res                                                                 | ionar valor<br>a los select<br>Calos select<br>Compo<br>Accesso<br>Suminis<br>Suminis                                                                                                    | es para A<br>cionados a<br>a actividad qu<br>icos de<br>o nos<br>sector<br>sector<br>s | pproved Co<br>inclualmente<br>in minimum<br>39<br>3913<br>391317<br>39131707                                    | ommoditie:                                                                             | s<br>Seleccia<br>V                                      | onados ac<br>Nombre †<br>Servicio de<br>construcción<br>de<br>acueductos | tualmente<br>10<br>72141119                                            |                                                       |

#### Información del Representante Legal:

Estos datos solo se solicitan a personas jurídicas, corresponde a información básica sobre el representante legal de la organización.

| 2.15.1 Nom                    | ibres                                                            |  |
|-------------------------------|------------------------------------------------------------------|--|
| 2.15.2 Apel                   | liidos *                                                         |  |
| 2.15.3 Tipo                   | de identificación * No especificado 🗸                            |  |
| 2.15.4 Núm                    | tero de identificación *                                         |  |
| 2.15.5 Corr                   | eo electrónico *                                                 |  |
| 2.15.6 Telé<br>"teléfono fijo | fono fijo (Digite: "código país" + "código área" +               |  |
| 2.15.7 Telé<br>Ei.: 5731012   | fono celular (Digite "código país" + "número celular".<br>34567) |  |

Información adicional:

El proveedor deberá aportar información adicional como complemento a la información suministrada.

| 2.16.1 Fecha de                                          | constitución <sup>*</sup> jue, 12 dic, 2019                                                                                             |                                                                                                    |                                                 |
|----------------------------------------------------------|----------------------------------------------------------------------------------------------------|----------------------------------------------------------------------------------------------------|-------------------------------------------------|
| 2.16.2 Clasifica<br>en Colombia, ind<br>encuentran fuera | ción del tamaño empresarial: para las pe<br>ique el sector y el tamaño de su empresa se<br>de Colombia, seleccionar la clasificación se | sonas naturales y jurídicas que ejerz<br>gún Decreto 957 de 2019. Para aque<br>gún el número de trabajadores. | an actividades económic<br>llas empresas que se |
| Respuesta                                                | * Comercio - Gran Empresa                                                                                                    | × *                                                                                                    |                                                 |
| 2.16.3 ¿Pertene                                          | ce a un grupo empresarial? * No                                                                                                    | ~                                                                                                    |                                                 |
| 2.16.7 ¿Tiene in                                         | formación financiera para reportar?                                                                                                    | sí 🗸                                                                                                    |                                                 |

Información financiera:

En el cuestionario se pregunta si usted tiene información financiera para reportar, si la respuesta es sí, deberá adjuntar los documentos que allí se indican debe contener los Estados Financieros, si la respuesta es no, debe justificar por qué no tiene dicha información.

Se debe adjuntar los Estados Financieros a la fecha de corte establecida en el país de origen de su organización, los cuales deberán estar firmados por el Representante Legal, Contador Público y Revisor Fiscal si aplica, según la legislación de su país.

A la hora de adjuntar los Estados Financieros tenga en cuenta:

 Adjuntar en archivo .PDF, .ZIP, .RAR los Estados financieros del último período fiscal firmados por el representante legal, el contador público que los prepara y en caso de aplicar, el revisor fiscal, donde incluya:

**Empresas ubicadas en Colombia**: Balance General, Estado de Resultados, Notas a los Estados Financieros, Estado de Cambios en el Patrimonio, Estado de Flujo de Efectivo, Dictamen del Revisor Fiscal o informe de auditoría (Si aplica), Certificación de los Estados Financieros, Certificados de la Junta Central de Contadores del contador y del Revisor Fiscal que firmó los Estados Financieros.

*Empresas ubicadas fuera de Colombia*: Estados financieros firmados junto con sus notas respectivas.

- ✓ Las firmas deben ser originales o digitales debidamente autorizadas. Evite las firmas en imágenes copiadas y pegadas.
- ✓ Balance de apertura si la empresa fue creada el año inmediatamente anterior, incluyendo el certificado de la Junta Central del contador y del Revisor Fiscal que firmó los Estados Financieros.
- ✓ La información se debe presentar a la fecha de corte establecida en el país de origen, para Colombia el corte corresponde al 31 de diciembre del año inmediatamente anterior. Esta información debe ser presentada en inglés o en español.

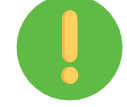

**Nota**: Una vez aprobado su registro o actualización no podrá hacer cambios en la información financiera, de ser necesario deberá adjuntar el acta de aprobación de los Estados Financieros por parte de la asamblea de accionistas o accionista.

Certificaciones:

En esta sección deberá responder y adjuntar si su organización tiene o no, las siguientes certificaciones:

Sistema de Gestión de la Calidad (ISO 9001), Sistema de Gestión Ambiental (ISO 14001), Gestión de Riesgos (ISO 31000), Certificado ISO 45001 (Sistemas de Gestión de la Seguridad y Salud en el Trabajo), ISO 28000 Sistema de Gestión de la Seguridad en la Cadena de Suministro, Certificado BASC vigente (Business Anti - Smuggling Coalition o Coalición Empresarial Anti contrabando), Certificado OEA (Operador Económico Autorizado) y Certificado de Carencia de Informes por Tráfico de Estupefacientes (CCITE), Gases Efecto Invernadero y Carbono neutral.

|     | Encaso    | da coloco  | ionar "Ci" | el certificado |               | dehe cer e  | Lindi   | icado y | encontra | rea v | Inonte |                                        |         |                      |
|-----|-----------|------------|------------|----------------|---------------|-------------|---------|---------|----------|-------|--------|----------------------------------------|---------|----------------------|
|     | En caso c | ac selecc  | ional Si   | cruciunicado   | a aujuntai    | uebe sei e  | a ngaj  | icado y | encontra | ise v | Beilie | e::::::::::::::::::::::::::::::::::::: |         | an channa an c<br>Th |
| 51  | Tione r   | ortificado |            | 1 (Gestión de  | calidad) vii  | dente?      | *       | Sí      | 4        |       |        | 1                                      |         |                      |
| 3.1 | Cherren   |            | 130 300    | T (Gestion de  | : caudad) vi  | genter      |         | 31      |          | × )   |        |                                        |         |                      |
|     |           |            |            | *              | a franciska s |             | 2.1487  |         |          |       | V A    | ctualizar                              | archivo | Eliminar             |
|     |           | 1          |            | archivo        |               |             |         |         | 1        |       | t.     |                                        |         |                      |
| 5.2 | 2 Adjunte | Certificad | do ISO     |                |               | 1           | G       |         |          |       | 18     | 1                                      |         |                      |
| 90  | 01        |            |            | * Fei          | cha de entra  | ida en vigo | or: [ 1 | un, 8 m | ar, 2021 |       |        |                                        |         |                      |
|     | 1         | -          |            |                | *             |             | -       |         |          |       |        |                                        |         | §                    |
|     | 19        | 1          | 4          | * Fee          | ha de expir   | ación:      |         | áb. 16  | mar. 202 | 4     | 100    | 1                                      |         |                      |

Experiencia:

Esta sección le permitirá acreditar experiencia de contratos ejecutados, que estén debidamente certificados por la entidad contratante.

Tenga en cuenta las siguientes consideraciones:

- ✓ Sólo se recibirán certificados acreditados por la entidad contratante. No se reciben facturas. En caso de requerirse, éstas serán solicitadas puntualmente en el proceso de contratación donde participe.
- Descargar y cargar Excel una vez diligenciado, donde deberá relacionar por certificado de experiencia las categorías, subcategorías y su porcentaje equivalente sin superar el 100% frente al certificado acreditado.
- ✓ Por cada actualización de experiencia que realice podrá enviar hasta un máximo de 10 certificaciones de los últimos 10 años en un mismo archivo formato ZIP, RAR, PDF.
- ✓ Una vez le sea aprobada la experiencia acreditada, podrá consultarla en el archivo de Excel que se relaciona en esta sección numeral 7.4 y podrá hacer un nuevo envío o actualización de experiencia, con nuevas certificaciones.

| De acuerdo con las categorías seleccionadas en la<br>experiencia de contratos ejecutados y finalizados, q<br>cuenta las siguientes consideraciones:                                                                                                    | sección 7 (Categorías Grupo EPM) esta sección le permitirá acreditar<br>ue estén debidamente certificados por la entidad contratante. Tenga en                                                                                                    |
|----------------------------------------------------------------------------------------------------|----------------------------------------------------------------------------------------------------|
| <ol> <li>Sólo se recibirán certificados acreditados por<br/>éstas serán solicitadas puntualmente en el p<br/>2. Por cada actualización de experiencia que re<br/>archivo de los 10 últimos años, que contengo<br/>del contrato y valor final del contrato antes d<br/>3. Una vez le sea aprobada la experiencia acre<br/>esta sección y podrá hacer un nuevo envió o</li> </ol>                                                                                                    | la entidad contratante. No se reciben facturas, en caso de requerirse,<br>roceso de contratación donde participe.<br>alice podrá enviar hasta un máximo de 10 certificaciones en un mismo<br>número de contrato, objeto contractual, fecha de inicio y terminación<br>e IVA.<br>dítada, podrá consultarla en el archivo de Excel que se relaciona en<br>actualización de experiencia, con nuevas certificaciones. |
| Nota: Después de que la experiencia le sea aprobac<br>ya quedaron en nuestro sistema para consulta de la                                                                                                    | da, no es necesario que vuelva a enviar los mismos certificados. Estos<br>organización.                                                                                                    |
| 7.1 ¿Posee experiencia contractual certificada para ac                                                                                                    | reditar? * Sí 🗸                                                                                                    |
|                                                                                                    | cartificacionas que desea arreditar. Lles vez le sean annohadas, podrá                                                                                                    |
| 7.2 Adjunte en un único archivo (PDF, ZIP o .RAR) las volver a actualizar esta pregunta con más certificacione:                                                                                                    | s, eliminando las que ya le fueron aprobadas.                                                                                                    |
| 7.2 Adjunte en un único archivo (PDF, ZIP o .RAR) las<br>volver a actualizar esta pregunta con más certificacione<br>Respuesta *Adjuntar un archivo                                                                                                    | s, eliminando las que ya le fueron aprobadas.                                                                                                    |
| <ul> <li>7.2 Adjunte en un único archivo (PDF, ZIP o .RAR) las volver a actualizar esta pregunta con más certificacione:<br/>Respuesta *Adjuntar un archivo         </li> <li>7.3 Para cada una de las certificaciones cargadas en la experiencia. Para esto debe descargar de la palabra Re asociar cada experiencia a mínimo 1 subcategoría y má certificado. La sumatoria de los porcentajes por experie diligenciado en este mismo numeral. Referencias</li> </ul>                        | e pregunta anterior, relacione la subcategoría de EPM asoclada a dicha<br>ferencias al final de esta pregunta, el archivo de Excel, donde debe<br>ximo 5, con su respectivo porcentaje (%) con relación al monto total<br>ncia deberá ser el 100%. Por último, adjunte el archivo de Excel                                                                                                    |
| <ul> <li>7.2 Adjunte en un único archivo (PDF, ZIP o .RAR) las volver a actualizar esta pregunta con más certificacione:<br/>Respuesta *Adjuntar un archivo</li> <li>7.3 Para cada una de las certificaciones cargadas en la experiencia. Para esto debe descargar de la palabra Re asociar cada experiencia a mínimo 1 subcategoría y má certificado. La sumatoria de los porcentajes por experiediligenciado en este mismo numeral. Referencias ` Respuesta *Adjuntar un archivo</li> </ul> | e eliminando las que usas actental. Ona vez le sean eprobatas, poura<br>a pregunta anterior, relacione la subcategoría de EPM asociada a dicha<br>ferencias al final de esta pregunta, el archivo de Excel, donde debe<br>ximo 5, con su respectivo porcentaje (%) con relación al monto total<br>ncia deberá ser el 100%. Por último, adjunte el archivo de Excel                                                |

El proveedor deberá descargar Excel del numeral 7.3 y relacionar la categoría, subcategoría y el porcentaje por subcategoría, teniendo en cuenta que la sumatoria de los porcentajes por experiencia deberá ser igual al 100%. Por último, una vez diligenciado dicho Excel deberá adjuntar archivo en el mismo numeral.

Ver imagen como ejemplo del Excel:

| Experiencia No | Identificador<br>del contrato | Categoría   | Subcategoría | Porcentaje por<br>subcategoría<br>(%) |              |                 |
|----------------|-------------------------------|-------------|--------------|---------------------------------------|--------------|-----------------|
|                | xxxx                          | Categoría A | A2           | 80%                                   |              |                 |
|                | XXX                           | Categoría B | B1           | 5%                                    | Sumatoria 10 |                 |
| 1              | ххх                           | Categoría B | 85           | 5%                                    |              | por experiencia |
|                | XXX                           | Categoría C | C4           | 5%                                    |              |                 |
|                | xxx                           | Categoría D | D3           | 5%                                    |              |                 |
|                | YYY                           | Categoría B | B2           | 40%                                   |              |                 |
|                | YYY                           | Categoría D | D1           | 60%                                   | 1            | Sumatoria 100   |
| 2              |                               |             |              |                                       |              | por experienci  |
|                |                               | -           |              |                                       |              |                 |

**Nota**: Después de que la experiencia le sea aprobada, no es necesario que vuelva a enviar los mismos certificados. Estos ya quedaron en nuestro sistema para consulta de la organización.

Sostenibilidad:

Para continuar con el proceso de registro, en el numeral (8) del al final del cuestionario encontrará preguntas sobre "sostenibilidad", donde tendrá varias opciones de respuesta, de las cuales usted deberá seleccionar su respuesta.

La sostenibilidad hace parte del propósito empresarial del Grupo EPM, la concibe como el equilibrio en el conjunto de condiciones económicas, sociales y ambientales que favorecen la permanencia y el desarrollo de una empresa en una relación de beneficio mutuo con la sociedad. Por ello, el Grupo EPM quiere contribuir a la sostenibilidad de su negocio en el tiempo, en concordancia con su modelo de Responsabilidad Social Empresarial (RSE).

| 3 Sostenibilidad                              |                               | 1                       | ÷.                      |                              |                               |              | 1                |                        |
|-----------------------------------------------|-------------------------------|-------------------------|-------------------------|------------------------------|-------------------------------|--------------|------------------|------------------------|
| 8.1 ¿La empresa co<br>proveedores, y adopt    | noce los imp<br>a las medica  | actos neg<br>is necesar | ativos de<br>ias para e | sus activida<br>vitarlos o d | ades sobre la<br>isminuirlos? | as personas  | : comunidad      | les vecinas, clientes, |
| Respuesta                                     | Siempre                       | (                       |                         |                              | ano la cres                   | ran ferrar   | ana ina an<br>Il |                        |
| 8.2 2 Las personas o                          | le la empres                  | a están ca              | pacitadas               | para aplica                  | ar en sus act                 | ividades     | *                |                        |
| <br>prácticas anti-corrupo                    | ción y antisol                | oorno?                  |                         |                              |                               |              | Med              | lanamente capacitados  |
| 8.3 ¿La empresa ga<br>protección social, y tr | rantiza cump<br>abajo infanti | limiento d              | ie la regul             | ación labor                  | al en aspect                  | os tales cor | no salarios,     | seguridad, salud y     |
| Respuesta                                     | Algunas v                     | eces $\checkmark$       | ÷                       | į                            |                               | į            | i                |                        |
| <br>8.4 ¿Ha implementa                        | adó dentro d                  | e sus proc              | esos orga               | nizacionale                  | s estrategias                 | s que aporte | an a là          |                        |
| equidad de género?                            | 1                             | 1                       | :                       |                              |                               | 1            | l.               | Algunas veces          |

En el formulario, usted tendrá la opción "Guardar como borrador" para ir guardando la información en el sistema e ir completándola hasta finalizar y "Enviar".

Una vez envíe el formulario completo con las especificaciones requeridas, el Grupo EPM procederá con la validación de la información y la aprobación del registro.

PASO 3: Recibir confirmación de la aprobación de su Registro

Toda la información que diligencie en este cuestionario está sujeta a validación y aprobación. Cuando este proceso se realice, se le enviará un correo de notificación de aprobación o rechazo al correo principal de la cuenta del proveedor; en este comunicado se indicarán las causales del rechazo, si fuera el caso.

El registro aprobado como proveedor le permite participar de los eventos y procesos de contratación con las filiales del Grupo EPM, no tienes que realizar un registro por cada una.

Los proveedores podrán modificar o actualizar su información cuando lo crean necesario. Todas las personas naturales o jurídicas registradas tienen la responsabilidad de mantener actualizada la información de su perfil, así como la de los usuarios al interior de sus empresas, quienes tendrán acceso a la aplicación para interactuar en los diferentes eventos tales como: RFI, RFP, subastas y encuestas, a continuación, su explicación:

- ✓ RFI: Es también llamado solicitud de información y es un formulario digital por medio del cual el EPM, solicita información variada a diferentes proveedores potenciales con el objetivo de recopilar datos y así poder identificar sus capacidades para el suministro de un bien o servicio. Cuando se responde a un RFI o Solicitud de Información, no se genera ningún vínculo contractual entre las empresas del Grupo EPM y su organización, como proveedor que suministra la información.
- ✓ RFP: Es también llamado Solicitud de oferta y es un formulario digital en donde EPM comparte las condiciones contractuales, comerciales, económicas y técnicas, de las necesidades de adquisición de bienes y servicios; es aquí, como oferente, deberás adjuntar los certificados y documentos que acrediten el cumplimiento de los requisitos exigidos, junto con los precios de los bienes y/o servicios que están siendo solicitados.
- ✓ Subasta: Es un formulario digital, que el EPM pone a disposición de sus proveedores para que compitan unos contra otros basados en el precio, ya que es un factor determinante para la adquisición de bienes y/o servicios solicitados.
- ✓ Encuesta: Es un formulario digital por medio del cual EPM, recolecta información variada a diferentes proveedores y/o contratistas, con el objetivo de evaluar un tema determinado a través de una serie de preguntas de tipo cuantitativo o cualitativo.
- Tareas: Cuando ya existe un contrato entre alguna de las filiales del grupo empresarial y su organización, como contratista, se desatarán una serie de tareas que serán gestionadas de manera conjunta y de manera electrónica.

# Actualizaciones del cuestionario de registro

Para modificar o actualizar su perfil en Ariba, ingrese por la página web <u>www.epm.com.co</u>, en la sección de Proveedores y contratistas / Contratación /Registro de proveedores o puede ingresar a Ariba con su usuario y contraseña en el siguiente link: https://grupoepm.supplier-eu.ariba.com/

El formulario del Grupo EPM lo encuentra dentro del perfil dando clic en la opción "Ver campos solicitados por el cliente", ubicada en el panel de opciones al lado izquierdo de la pantalla o ingresando por "Perfil de la empresa", ubicada en la parte superior derecha de la pantalla, como muestran las imágenes:

| Ariba Proposais and Questionnaires +                                                                                                    | Cuenta Standard Actualizat MODO DE PRUERA                                                                                                    | o 😁                                                                                                    |
|----------------------------------------------------------------------------------------------------|----------------------------------------------------------------------------------------------------|----------------------------------------------------------------------------------------------------|
| SRUPO EPM - TEST                                                                                                    |                                                                                                    |                                                                                                    |
| Perfil solicitado por Grupo EPM - TEST<br>Se han completado todos campos obligatorios<br>solicitados por el cliente<br>Ver campos solicitados por el cliente >                                                                                                    | Bienvenido el stilo de Ariba Spend Management del Grupo EPM. La zona horaria es importante al momento de participar en procesos de centratación del Grupo EPM anterior, te recomendamos configurar la zona horaria que mejor se adapte a tus necesidades en el p Realiza este paso a paso para cambiar la zona horaria: 1. En la parte superior de la partalla dar dic donde aparece el nombre del usuario. 2. Luego dar cic donde dice: "Mi cuenta". 3. En la sección preferencias podrás cambiar la información del usuario, idioma y zona horaria, la cu américaribegosa", si estas ubicado en Coombia o la guergar el teléfono del país, alea y número. 5. Por último dar cic en guardar.                                                                                                    | I. Per lo<br>verti de Ariba.<br>Grupo-epo<br>al debe ser                                                                                           |
|                                                                                                    |                                                                                                    |                                                                                                    |
|                                                                                                    |                                                                                                    |                                                                                                    |
| Ariba Proposals and Questionnairas 🚽                                                                                                    | Cuenta Standard Actualizar MC00 0E FR.REA                                                                                                    | () MC                                                                                                    |
| CAP Ariba Proposals and Questionnaires +<br>GRUPO EPM - TEST                                                                                                    | Cuenta Standard Actualizar XXXXX COO CE PRUESA                                                                                                    | Marcela Cadavid marcela Gadavid                                                                                                    |
| GRUPO EPM - TEST<br>GRUPO EPM - TEST<br>Perfil solicitado por Grupo EPM - TEST<br>Se han completado todos campos obligatorios<br>solicitados por el cliente.<br>Ver campos solicitados por el cliente >                                                                 | Cuenta Standard Actualizar KCOO RE PRIEA Bienvenido al sitio de Ariba Spend Management del Grupo EPM. La zona horaria es importante al momento de participar en procesos de contratación del Grupo EPP anterior, te recomendarros configurar la zona horaria que mejor se adapte a tus necesidades en el Realiza este paso a pase para cambiar la zona horaria: 1. En la parte supenor de la pantalla dar citic donde aparece el nombre del usuario. 2. Legg dur cid conde die cir: Mo comuni.                                                                                                    | Marcela Cadavid<br>marcelaBeon.com<br>Mi Cuenta<br>Enlazar Los ID De Usuario<br>Contactar Con El Administrador                                     |
| CAP Ariba Proposals and Questionnaires -<br>GRUPO EPM - TEST<br>Perfil solicitado por Grupo EPM - TEST<br>Se han completado todos campos obligatorios<br>solicitados por el cliente -<br>Ver campos solicitados por el cliente -<br>Nivel de acabado del Perfil público | Cuenta Standard Actualizar NOO DE PREMA Blienvenido al sitio de Ariba Spend Management del Grupo EFM. La zona horaria es importarite al momento de participar en procesos de contratación del Grupo EP enterior, te recomendarios configurar la zona horaria que mejor se adapte a lua necesidades en el Rexizar este paso a paso para cambiar la zona horaria. En la parte superior de la pantalla dor clic conde aparece el nombre del issurio. Luego dar clic donde dio: "Mi cuenta" Interior, telescrion proferencias podrá cambiar la información del usuario, idioma y zona horaria, la e America/Bogotă ", si estás ubicado en Colombia, o la que corresponda a tu ubicacón geográfica e. Adicional en Información de Dontacio se debe agregar el teléfono del país, área y número b. Por utilimo dar clic en guardar.                                                                                                    | Marcela Cadavid<br>marcelaBepm.com Mi Cuenta Enlazar Los ID De Usuario Contacter Con El Administrador Marce sas Perfil De La Empresa               |
| CRUPO EPM - TEST<br>GRUPO EPM - TEST<br>Perfil solicitado por Grupo EPM - TEST<br>Se han completado todos campos obligatorios<br>solicitados por el cliente -<br>Ver campos solicitados por el cliente -<br>Nivel de acabado del Perfil público                         | Cuenta Standard         Actualizar         NOO DE PRERA           Bienvenido al sitio de Ariba Spend Management del Grupo EFM.         La zona horaria es importante al momento de participar en procesos de contratación del Grupo EP<br>anterior, os terecomendamisco configura na sona horaria que de adagre a tas necesidades en el<br>Realiza este parto a paso para cambiar la zona horaria.           1. En la parte superior de la pantalía dar clic donde aparece el nombre del usuario.         Luego dar día donde dio: Mi coenna".           2. Lego dar día donde dio: Mi coenna".         Lo la parte superior de la pantalía dar clic donde aparece el nombre del usuario.           3. En la sección preferencias podría cambiar la información del usuario, idioma y zona heraria, la o<br>tranteriorale en triomación de Contación de Contación de de agergar el teléfono del país, área y rumario.           4. Adcional de Intriomación de Contación de de contesignados con la zona horaria colombianta. América/Bolgota<br>el los proponentes se les presentará en el horanto de azordo con su configuradoria promismo del país acontegrador personal. | Marcela Cadavid<br>marcelaBeon.com Mi Cuenta Enlazar Los ID De Usuorio Contactar Con EL Administrador Marce sas Perfil De La Empresa Configuración |

Luego, ingresa por la pestaña "Solicitado por cliente" y selecciona Grupo EPM, una vez diligenciado debe proceder con el envío.

| SAP A                                                        | riba Proposals and | Questionnaires - | Cuenta Stand       | ard Actualizar        | ODO DE PRUEBA                |                           | 0                                              |
|--------------------------------------------------------------|--------------------|------------------|--------------------|-----------------------|------------------------------|---------------------------|------------------------------------------------|
| Perfil de la                                                 | empresa            |                  |                    |                       | -                            |                           | Guardar Cerr                                   |
| Básico (3)                                                   | Negocios (2)       | Marketing (3)    | Contactos          | Certificados (1)      | Solicitado<br>por<br>cliente | Documentos<br>adicionales | Nivel de acabado del<br>Perfi público          |
| <ul> <li>Indica un cr</li> <li>Lista de clientes.</li> </ul> | impo obligatorio   |                  |                    |                       |                              |                           | Breve descripción                              |
| Cliente                                                      | on motory          | Infor            | mación de perfil s | olicitada por cliente |                              |                           | Sitio web<br>Ingresos anuales                  |
| Grupo EPM                                                    | TEST               | Corr             | ipieto             |                       |                              |                           | Certificados<br>Número DUNS<br>Tipo de negocio |

Recuperación de usuario o contraseña

Si olvidó su usuario o contraseña, ingrese a la plataforma Ariba en el siguiente link: <u>https://grupoepm.supplier-eu.ariba.com/</u>, de clic sobre las opciones "Ha olvidado el nombre de usuario o la contraseña" y siga las indicaciones que le son enviadas al correo electrónico inscrito en Ariba.

|                                                  | Supplier Digital Summit Archive                                                |
|--------------------------------------------------|--------------------------------------------------------------------------------|
| Inicio de sesión de proveedor                    | Here you'il find replays<br>avents curated for you,<br>Ariba Network or a seas |
| Nombre de usuario                                | advance your learning.                                                         |
| Contraseña                                       | Más información                                                                |
| Inicio de sesión                                 |                                                                                |
| Ha olvidado el nombre de usuario o la contraseña |                                                                                |
|                                                  |                                                                                |

Canales de atención:

#### Líneas de Atención:

Medellín (Colombia) +57-604 380 55 56 Opción 4 Fuera de Medellín: 018000515552, Opción 4 Línea nacional (Guatemala): +502 23028478 Línea nacional (El Salvador): +503 25077500

## Centro de asistencia Ariba:

Si tiene dificultades con el sistema Ariba y/o dificultades específicamente con el usuario administrador de su cuenta, usted podrá generar un requerimiento solicitando apoyo a SAP, ingresando al enlace: https://grupoepm.supplier-eu.ariba.com/ de clic al "Centro de ayuda", ubicado en la opción de "Ayuda" de la esquina superior derecha de la aplicación. Digite su inquietud para consultar la ayuda documentada. En caso de no encontrar solución, seleccione la opción "Obtenga ayuda por teléfono", envíe los datos solicitados y espere la llamada de un asesor de Ariba. Los tiempos de atención a este tipo de soluciones son externas al Grupo EPM.

Correo Electrónico: Recyproco@epm.com.co

Video Tutoriales:

- Cómo registrarte para ser proveedor del Grupo EPM: https://youtu.be/GyOgP7E9k-M
- Cómo administrar las cuentas de usuario en ARIBA: hacer clic aquí https://goo.gl/w2BdWG

# GMAL CONTROLMO **3. DOCUMENTOS DE REFERENCIA**

# 4. ANEXOS